SAFEXPERT WHITEPAPER

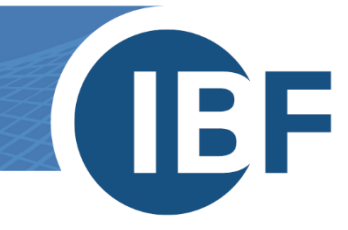

# **Safexpert Installation MSI**

## **Distribution as MSI packet**

Version: 2021-05-06

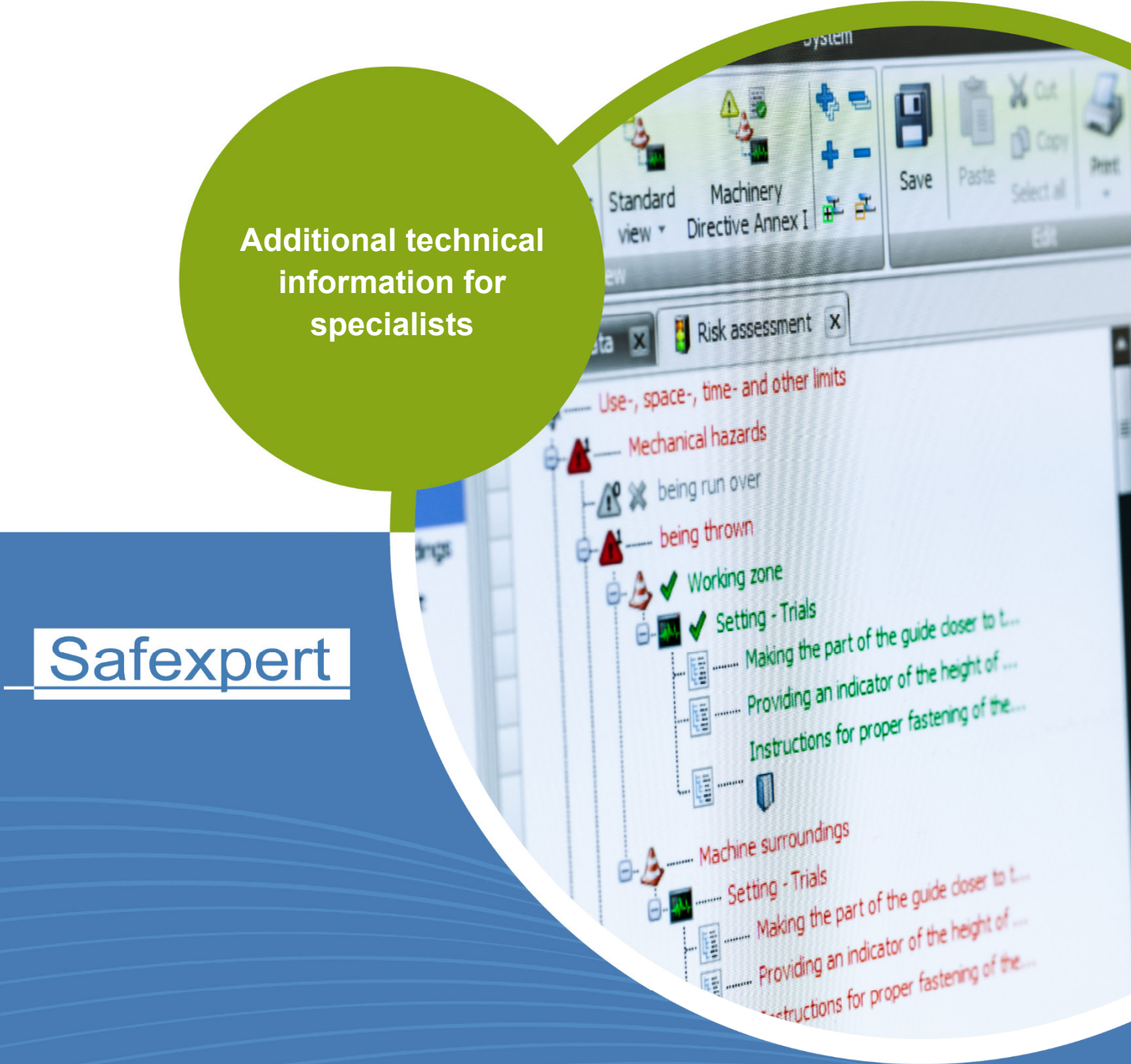

www.ibf.at | YOUR PARTNER FOR EFFICIENT CE MARKING

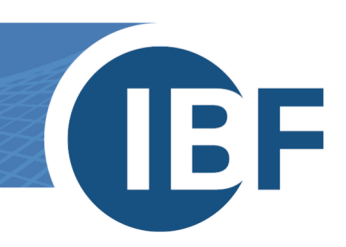

## Contents

| 1. | Short ov | erview of the software distribution via MSI       | 2 |
|----|----------|---------------------------------------------------|---|
| 2. | Necessa  | ry steps                                          | 2 |
|    | 2.1. Unz | zipping the MSI packet                            | 2 |
|    | 2.2. Cus | stomising the MSI-packet                          | 2 |
|    | 2.2.1.   | Necessary settings for the DBCONNECTION parameter | 3 |
|    | 2.2.2.   | AddLocal components                               | 4 |
|    | 2.2.3.   | Additional optional parameters for DBCONNECTION   | 4 |
|    | 2.3. Par | ameters for uninstalling                          | 5 |

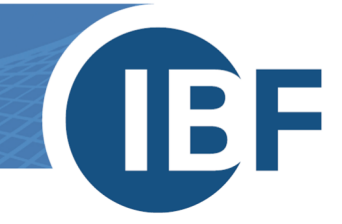

## 1. Short overview of the software distribution via MSI

This document is an addition to the installation manual of Safexpert (see chapter **Installing Safexpert** in Safexpert HELP AND INFO CENTER).

Safexpert can be distributed automatically via Active Directory. The required MSI packet (Microsoft Installer) can be extracted directly from the Safexpert setup for this process.

## 2. Necessary steps

### 2.1. Unzipping the MSI packet

Create a link to the Safexpert setup file and add the output folder to the command line parameters:

-ExtractSetup output folder

Start the setup via the link. The MSI file is then unzipped to the selected folder.

## 2.2. Customising the MSI-packet

The extracted MSI-packet requires some additional settings. The **Orca MSI Editor**, for example, is a suitable tool for editing a MSI file.

#### Procedure

1 Open the file Safexpert.msi with a suitable MSI editor and select the menu item **Transform - New Transform**.

| 🕂 Safexpert.msi - Orca                                          |                                               |  |  |  |  |  |
|-----------------------------------------------------------------|-----------------------------------------------|--|--|--|--|--|
| File Edit Tables                                                | Transform Tools View Help                     |  |  |  |  |  |
|                                                                 | New Transform                                 |  |  |  |  |  |
| Tables<br>AdminExecuteSec<br>AdminUISequence<br>AdvtExecuteSequ | View Patch Generate Transform Close Transform |  |  |  |  |  |
| AppSearch<br>Binary                                             | Transform Properties                          |  |  |  |  |  |
| Component<br>Condition                                          |                                               |  |  |  |  |  |
| CustomAction                                                    |                                               |  |  |  |  |  |
| Feature                                                         |                                               |  |  |  |  |  |
| FeatureCompone                                                  | ents                                          |  |  |  |  |  |

2 Add the corresponding entries in the Value column in Property DBCONNECTION and AddLocal.

| ile Edit Tables Transform | Tools View Help        |                                                                                                    |
|---------------------------|------------------------|----------------------------------------------------------------------------------------------------|
| 🗅 🚅 🖬 🐇 🖬 📾 💱             | * 🖻 🛒 🚟                |                                                                                                    |
| ables                     | Property               | Value                                                                                                   |
| AdminExecuteSequence      | UpgradeCode            | {CD580DF4-190D-410A-8062-65187B869F8B}                                                                  |
| AdminUlSequence           | ARPPRODUCTICON         | Safexpert.ico                                                                                           |
| AdvtExecuteSequence       | MainExecutable         | Safexpert.exe                                                                                           |
| AppSearch                 | ProductNameInternal    | Safexpert                                                                                               |
| Binary                    | ProductTitle           | Safexpert 8.3 SP2                                                                                       |
| Component                 | ALLUSERS               | 2                                                                                                    |
| Condition                 | SETUPEDITION           | IBF                                                                                                    |
| CreateFolder              | SPECIALVERSION         | SE                                                                                                    |
| CustomAction              | MINOFFICEVERSION       | 14.0                                                                                                    |
| Directory                 | MAXOFFICEVERSION       | 16.9                                                                                                    |
| DuplicateFile             | MINOFFICEVERSIONTEXT   | 2010                                                                                                    |
| Feature                   | MAXOFFICEVERSIONTEXT   | 2016                                                                                                    |
| FeatureComponents         | OFFICEADDINSETUP       | 0                                                                                                    |
| File                      | Manufacturer           | Safexpert                                                                                               |
| lcon                      | ProductCode            | {9427E821-E27D-4EF0-8C6D-35476D437E78}                                                                  |
| InstallExecuteSequence    | ProductLanguage        | 1033                                                                                                    |
| InstallUISequence         | ProductName            | Safexpert                                                                                               |
| LaunchCondition           | ProductVersion         | 8.3.41.10073                                                                                            |
| LockPermissions           | SecureCustomProperties | DISABLEMSIUPGRADE;NETFRAMEWORK40FULL;OLDERVERSIONBEINGUPGRADED                                          |
| Media                     | WixPdbPath             | E:\Source\NG trunk\IBF Solution\SetupBin\out\Safexpert.wixpdb                                           |
| MsiAssembly               | DBCONNECTION           | DBTYPE=MSSQL2008;DBSERVER=localhost;DBDATABASE=Safexpert;DBUSERNAME=;DBPASSWORD=;DBCREATE=True;DBPORT=0 |
| MsiAssemblyName           | AddLocal               | Client.Helpfiles.Database.OfficeAddin                                                                   |
| MsiFileHash               |                        |                                                                                                    |
| Property                  |                        |                                                                                                    |
| RegLocator                | _                      |                                                                                                    |
| Registry                  |                        |                                                                                                    |
| RemoveFile                |                        |                                                                                                    |
| Shortcut                  |                        |                                                                                                    |
| Signature                 |                        |                                                                                                    |
| Upgrade                   |                        |                                                                                                    |
| Validation                |                        |                                                                                                    |

The necessary settings for **DBCONNECTION** can be found in chapter 2.2.1The optional settings for **DBCONNECTION** can be found in chapter 2.2.3The possible settings for **AddLocal** can be found in chapter 2.2.2.

#### 3 Select Generate Transform in menu Transform.

| <del>ه،</del> s     | Safexpert.msi (transformed by Untitled) - Orca |          |                      |                   |      |      |         |  |  |  |  |  |
|---------------------|------------------------------------------------|----------|----------------------|-------------------|------|------|---------|--|--|--|--|--|
| File                | Edit                                           | Tables   | Transform            | Tools             | View | Help | 2       |  |  |  |  |  |
| D                   | <b>1</b>                                       |          | New Tra<br>Apply Tr  | nsform<br>ansform |      |      | <b></b> |  |  |  |  |  |
| Tab                 | es                                             |          | View Pat             | ch                |      |      |         |  |  |  |  |  |
|                     | aminex<br>amint II                             | Sequence | Generat              | e Trans           | form |      |         |  |  |  |  |  |
| AdvtExecuteSequence |                                                | cuteSequ | Close Transform      |                   |      |      |         |  |  |  |  |  |
| AppSearch           |                                                | ch       | Transform Properties |                   |      |      |         |  |  |  |  |  |
| Binary              |                                                |          | _                    |                   |      |      | 1       |  |  |  |  |  |
| C                   | ompon                                          | ent      |                      |                   |      |      |         |  |  |  |  |  |
| Condition           |                                                |          |                      |                   |      |      |         |  |  |  |  |  |
| CustomAction        |                                                |          |                      |                   |      |      |         |  |  |  |  |  |
| Directory           |                                                |          |                      |                   |      |      |         |  |  |  |  |  |
| Feature             |                                                |          |                      |                   |      |      |         |  |  |  |  |  |
| FeatureComponents   |                                                |          |                      |                   |      |      |         |  |  |  |  |  |
|                     |                                                |          |                      |                   |      |      |         |  |  |  |  |  |

- 4 Save the file with the desired name in the **Save Transform As** window. The file type **mst** is important here (for example: SafexpertConfig.mst).
- 5 Close Orca.
- 6 Open the **Windows prompt** and enter the following: msiexec.exe /i "C:\Temp\Safexpert.msi" TRANSFORMS="C:\Temp\SafexpertConfig.mst".

Note: The specified path and the name of the mst-file are exemplary and may require modification.

#### 2.2.1. Necessary settings for the DBCONNECTION parameter

The following parameters are mandatory for a successful installation. Separate the parameters with a semicolon.

| Please note: Do not add a semico | olon after the last parameter! |
|----------------------------------|--------------------------------|
|----------------------------------|--------------------------------|

| Setting  | Description / Possible values                      |
|----------|----------------------------------------------------|
| DBTYPE   | database type. Possible values: VistaDB, MSSQL2008 |
| DBSERVER | Database server                                    |

EF

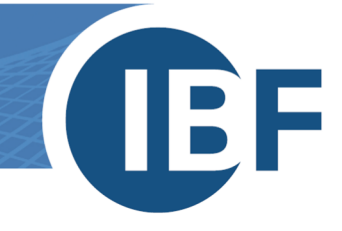

| Setting        | Description / Possible values                                                     |
|----------------|-----------------------------------------------------------------------------------|
| DBDATABASE     | database (path to database in case of VistaDB)                                    |
| DBPORT         | Port                                                                              |
| DBUSERNAME     | User name                                                                         |
| DBPASSWORD     | Password                                                                          |
| DBCREATE       | Indicates whether a database should be created. Possible values: True or False    |
| SETUP_LANGUAGE | Language for installation. Selected as default language for Safexpert (en, de, …) |

#### 2.2.1.1. DBCONNECTION example

The following is an example of a possible configuration:

```
DBTYPE=MSSQL2008;DBSERVER=localhost;DBDATABASE=SAFEXPERT;DBUSERNAME=;DBPASSWORD=;DBCR
EATE=True;DBPORT=0;SETUP_LANGUAGE=de
```

**Note:** In the above example, DBUSERNAME and DBPASSWORD were left blank. This is true if Windows Authentication is used. Otherwise enter the corresponding USERNAME and PASSWORD here.

#### 2.2.2. AddLocal components

Select the components to be installed. Separate the components with a comma.

| Settings | Description / possible values         |
|----------|---------------------------------------|
| ADDLOCAL | Client,Database,HelpFiles,OfficeAddin |

#### 2.2.3. Additional optional parameters for DBCONNECTION

| Parameter                                                                    | Description                                                                                                    |
|------------------------------------------------------------------------------|----------------------------------------------------------------------------------------------------|
| INSTALLLOCATION                                                              | Set this parameter to the directory in which Safexpert should be installed.                                                                                                    |
| SETUPLANGUAGE_DE<br>SETUPLANGUAGE_EN<br>SETUPLANGUAGE_ES<br>SETUPLANGUAGE_FR | Set one of these parameters to the value 1 for creating a link in the Windows start menu to the corresponding help file.                                                                                                    |
| TERMINALMODE                                                                 | Set this parameter to 1 to activate the terminal mode for the use under Windows Terminal or Citrix.                                                                                                    |
| LICENSENUMBER                                                                | Use this parameter to set the license number. This information is required only for server installations since only the database is licensed for Safexpert. Clients obtain their license directly via the connected database. |
| LICENSEFILE                                                                  | Set this parameter to the path to a license file so that it is automatically imported.                                                                                                    |
| IMPORTDEMOPROJECTS                                                           | Set this parameter to 1 for importing demo projects.                                                                                                    |
| IMPORTCOMPONENTS                                                             | Set this parameter to 1 for importing the component library.                                                                                                    |

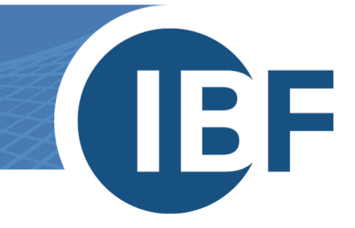

## 2.3. Parameters for uninstalling

If you want to uninstall Safexpert use the following settings in addition to the parameters listed above:

| Parameter         | Description                                                                                |  |  |  |  |
|-------------------|--------------------------------------------------------------------------------------------|--|--|--|--|
| REMOVEDATABASE    | Set this parameter if the database should be deleted (only possible for VistaDB database). |  |  |  |  |
| REMOVECONFIGFILES | Set this parameter if Safexpert configuration files should be removed.                     |  |  |  |  |